## Ausdruck und Export von Listen aus der Pfarrkartei PGR-Modul V4

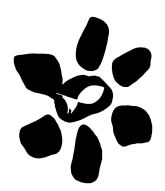

Das PGR-Modul der Pfarrkartei V4 funktioniert nach den gleichen Prinzipien wie das übrige Programm. Daher können Sie auch die PGR-Daten exportieren und sich Listen erstellen. Hier finden Sie die Anleitung dazu.

## Für den Export von PGR-Funktionen (z. B. Liste der Mitglieder des Pfarrgemeinderates, der Fachausschüsse …) sind folgende Schritte notwendig:

- 1. Wählen Sie aus: "Nur PGR-Personen" in der Leiste mit den Symbolen.
- 2. Wählen Sie aus: "Alle Funktionen" oder eine beliebige spezielle Funktion in der Leiste mit den Symbolen. Derzeit kann nur ein Merkmal ausgewählt werden.
- 3. Klicken Sie auf das letzte Symbol der Reihe ("Export").
- In der Dialogbox *Programmauswahl* "OpenOffice Calc" + "exportieren". In der Dialogbox *Textimport* setzen Sie ein Hackerl bei "Semikolon"; entfernen Sie das Hackerl bei "Koma" – OK. – Es entsteht eine Tabelle.
- 5. Diese Tabelle können Sie nun auf einem lokalen PC speichern oder
- 6. mit Kopieren (Strg+C) und Einfügen (Strg+V) in Excel oder Calc kopieren und weiter verwenden (z. B. speichern oder ausdrucken).